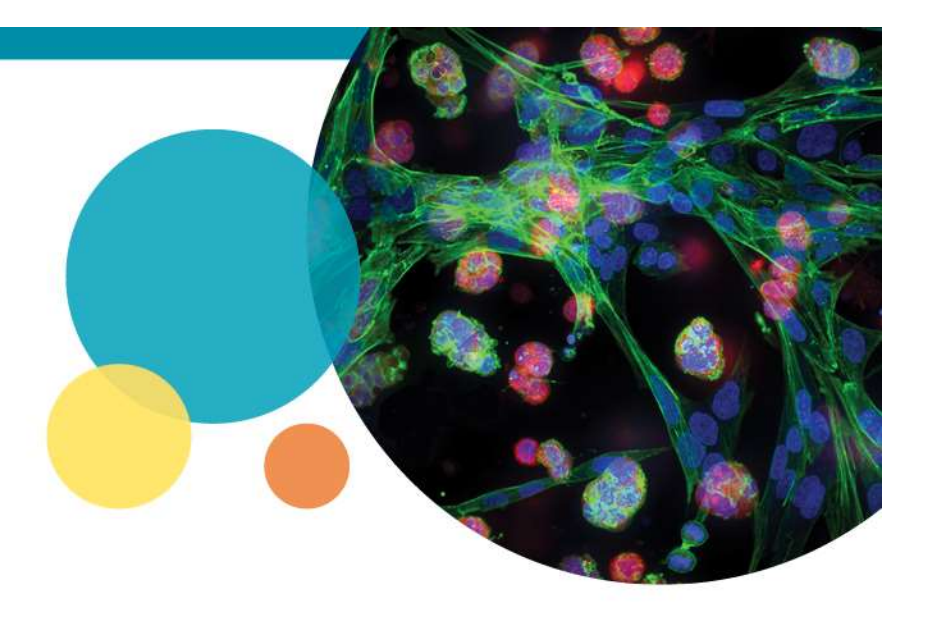

#### MetaXpress<sup>®</sup> 6.5 Software Guide

**Search Plates** 

Date Revised 10/23/2018 Version A

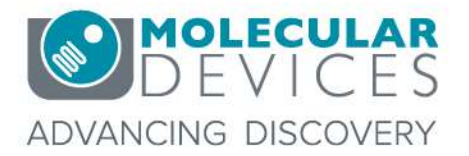

For research use only. Not for use in diagnostic procedures. © 2012-2018. Trademarks are the property of Molecular Devices, LLC or their respective owners.

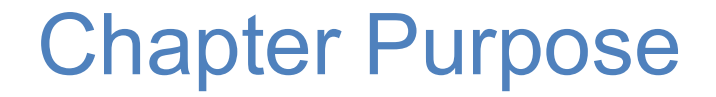

# The purpose of this chapter is to explain the Search Plates feature added in MetaXpress 6.5.

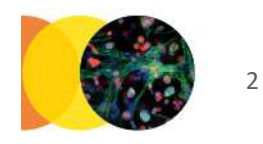

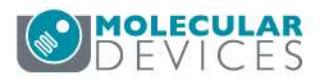

### **Review Plate Data**

- 1. Open Review Plata Data
  - In the main toolbar click on

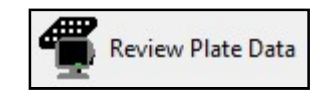

OR

- Under the **Screening** menu, select **Review Plate Data**
- 2. Click Search

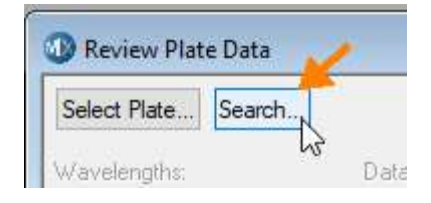

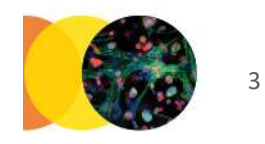

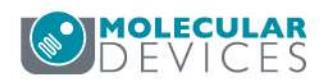

### Search Plates dialog

| Search text                                                                               |            |        | Start Date                    | End Date   |                   |         |              |
|-------------------------------------------------------------------------------------------|------------|--------|-------------------------------|------------|-------------------|---------|--------------|
|                                                                                           |            |        | yyyy-mm-dd                    | yyyy-mm-dd | Search Reset      |         |              |
| Search Fields<br>Search exact text I Plate Name<br>Search current user only I Folder Name |            |        | ✓ Plate Description ✓ Barcode |            | Save Reset State  |         |              |
| Plate ID                                                                                  | Plate Name | Folder | Name                          | Barcode    | Plate Description | Creator | Time Created |
| i and and                                                                                 |            |        |                               |            |                   |         |              |

- Enter the **Search text** and optional date range.
- Enable or disable Search options.
- Click Search.
- Optionally change default search options with **Save Reset State**.
- **NOTE**: If your database uses both 'Folder Name' and 'Experiment Set', the 'Folder Name' search will check both.

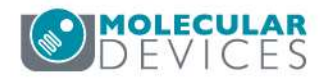

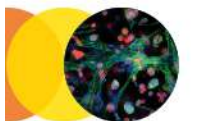

#### **Search Results**

| Search text<br>ransfluor                            |                                  |     | Start Date                   | End Date      | Search Reset                                         |   |
|-----------------------------------------------------|----------------------------------|-----|------------------------------|---------------|------------------------------------------------------|---|
| } plates found Search Fields<br>☐ Search exact text |                                  |     | ds<br>me ☑ Plat<br>ame ☑ Ban | e Description | Save Reset State                                     |   |
| Plate ID                                            | Plate Name<br>TransfluorPitsBinn | ned | Folder Name<br>Training      | Barcode       | Plate Description<br>Transfluor Pits 40x 2x2 binning | C |
| 11                                                  | TransfluorVesiclesBinned Tra     |     | Training                     |               | Transfluor Vesicles 20x 2x2 binning                  |   |
| 155                                                 | 5 EX2TransfluorVesicles          |     | CME Training                 |               | EX2TransfluorVesicles                                | P |
| <                                                   |                                  |     |                              |               |                                                      | 3 |

- Double-click on a row to select it in the Review Plate Data
- Search results can remain open, in case you want to check multiple plates in the list

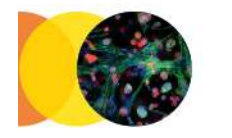

5

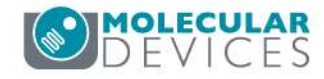

## Support Resources

- F1 / HELP within MetaXpress® Software
- Support and Knowledge Base: <u>http://mdc.custhelp.com/</u>
- Request Support: <u>http://mdc.custhelp.com/app/ask</u>
- Find Contact information for your local team:
  - https://www.moleculardevices.com/contact
  - For North America, call 1 (800) 635-5577
    - Select options for Tech Support → Cellular Imaging Products → ImageXpress Instruments

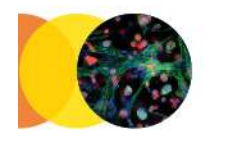

6

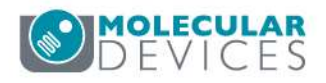

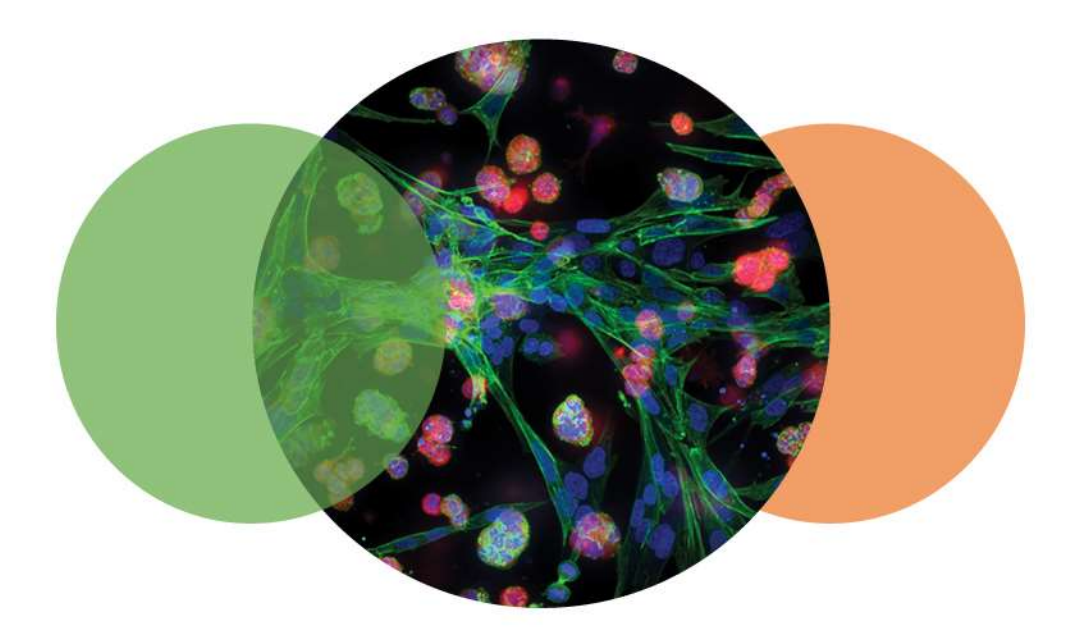

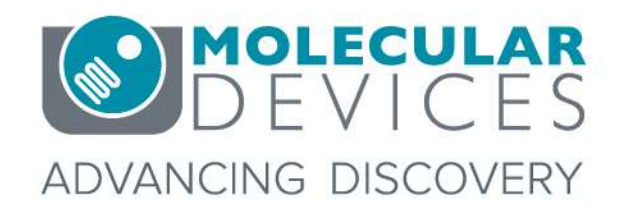

For research use only. Not for use in diagnostic procedures. © 2012-2018. Trademarks are the property of Molecular Devices, LLC or their respective owners.